Эта страница является <u>переводом</u> страницы <u>Modbus</u>. Перевод выполнен на 100%.

Другие языки: English • <u>русский</u> • [][]]]

Updated 30.8.2018

# Содержание

- <u>1 How to use Modbus TCP module</u>
  - <u>1.1 Adding subdevices</u>
  - <u>1.2 Setting subdevices</u>
    - <u>1.2.1 General parameters</u>
    - <u>1.2.2 Button</u>
    - <u>1.2.3 Multistate button</u>
    - <u>1.2.4 Relay</u>
    - <u>1.2.5 Dimmer</u>
    - <u>1.2.6 Display and Value input</u>
    - <u>1.2.7 Blinds</u>
  - <u>1.3 Importing subdevices from Microsoft Excel or Google Sheets</u>

# How to use Modbus TCP module

#### **Adding subdevices**

| Subdevice         | Туре                                  | Description                                                                                                 |
|-------------------|---------------------------------------|----------------------------------------------------------------------------------------------------|
| Button            | -                                     | It's a button. When it is pressed, it turns on/off something                                                |
| Multistate button | -                                     | It's a button. When it is pressed, a drop down list appears with an option to select one variant (selector) |
| Relay             | Through Relay<br>Light<br>Fan Control | It's a switch. When it is pressed, something can be turned on/off and feedback is displayed.                |
| Dimmer            | Through Dimmer<br>Light               | It is a slider. It can be moved and feedback is displayed.                                                  |

| Display       | Through analog input<br>Temperature sensor<br>Luminosity sensor<br>Pressure sensor<br>Humidity sensor<br>Noise sensor<br>Rain sensor<br>Wind speed sensor<br>Motion sensor<br>Smoke sensor<br>Air pollution sensor<br>Visibility sensor<br>Current meter<br>Energy meter<br>Frequency meter<br>Voltage meter<br>CO2 sensor | It's an indicator to display a numeric value                                                     |
|---------------|----------------------------------------------------------------------------------------------------|--------------------------------------------------------------------------------------------------|
| Binary sensor | Through Binary Input<br>Input Button<br>Input Switch<br>Contact<br>Motion detector<br>Smoke detector<br>Noise detector<br>Rain detector<br>Wind detector<br>Filling detector<br>Gas leakage detector<br>Glass break detector<br>Presence detector<br>Proximity detector<br>Vibration detector<br>Light detector            | It's an indicator to display on/off state (lamp)                                                 |
| Text display  | Through analog input<br>Temperature sensor<br>Luminosity sensor<br>Pressure sensor<br>Humidity sensor<br>Noise sensor<br>Rain sensor<br>Wind speed sensor<br>Motion sensor<br>Smoke sensor<br>Air pollution sensor<br>Visibility sensor<br>Current meter<br>Energy meter<br>Frequency meter<br>Voltage meter<br>CO2 sensor | It's an item to enter text                                                                       |
| Blinds        | -                                                                                                    | It's a two-button (open/close) or a three-button<br>(open/close/stop)<br>item to control blinds. |
| Value input   | -                                                                                                    | It's an item to enter a numeric value                                                            |

| RGB color input                 | Main light<br>Back light | It's an item to control a three-channel dimme |  |  |
|---------------------------------|--------------------------|-----------------------------------------------|--|--|
| Custom color<br>(color display) | Main light<br>Back light | It's an item to display color                 |  |  |

# Setting subdevices

#### **General parameters**

| Parameter    | Valid values                                                               | Description                                                                                                    |
|--------------|----------------------------------------------------------------------------|----------------------------------------------------------------------------------------------------|
| Name         | Any text                                                                   | Name of subdevice for identification                                                                                         |
| Device ID    | 0-255                                                                      | Device ID in Modbus TCP network                                                                                              |
| Туре         | Coil<br>Holding register<br>Discrete Inputs<br>Input Register              | Type of Modbus TCP data                                                                                                    |
| Address      | 0-65535                                                                    | Address of data location in the memory of Modbus TCP device                                                                  |
| Word Size    | Word(16bit)<br>DWord(32bit)<br>Float(32bit)                                | Data size<br>(not specified for binary types of data Coil and Discrete<br>Inputs)                                            |
| Content Type | Low Endian<br>Big Endian<br>Swapped Low<br>Endian<br>Swapped Big<br>Endian | The order of bytes in words and double words<br>(not specified for binary types of data Coil and Discrete<br>Inputs)         |
| Bit number   | 0-31                                                                       | The ordinal number of a bit in a word or double word<br>(not specified for binary types of data Coil and Discrete<br>Inputs) |

### Button

| Parameter     | Valid values | Description                                                                  |
|---------------|--------------|------------------------------------------------------------------------------|
| Press Value   | Any number   | A number that is sent to a Modbus TCP device the moment a button is pressed  |
| Release Value | Any number   | A number that is sent to a Modbus TCP device the moment a button is released |

### Multistate button

| Parameter              | Valid values | Description                                               |  |
|------------------------|--------------|-----------------------------------------------------------|--|
| Active states          | 2-5          | Number of states (variants in the list)                   |  |
| State 1 label Any text |              | A text that is displayed for state 1                      |  |
| State 1 value          | Any number   | A value that is sent to a device when state 1 is selected |  |
| State 2 label          | Any text     | A text that is displayed for state 2                      |  |
| State 2 value          | Any number   | A value that is sent to a device when state 2 is selected |  |

| State 3 label | Any text   | A text that is displayed for state 3                                                              |
|---------------|------------|---------------------------------------------------------------------------------------------------|
| State 3 value | Any number | A value that is sent to a device when state 3 is selected                                         |
| State 4 label | Any text   | A text that is displayed for state 4                                                              |
| State 4 value | Any number | A value that is sent to a device when state 4 is selected $% \left( {{{\mathbf{x}}_{i}}} \right)$ |
| State 5 label | Any text   | A text that is displayed for state 5                                                              |
| State 5 value | Any number | A value that is sent to a device when state 5 is selected $% \left( {{{\mathbf{x}}_{i}}} \right)$ |

## Relay

| Parameter         | Valid values | Description                                                                                 |
|-------------------|--------------|---------------------------------------------------------------------------------------------|
| On value (write)  | Any number   | A value that is sent to a device when the relay is switched to "on" position                |
| Off value (write) | Any number   | A value that is sent to a device when the relay is switched to "off" position               |
| On value (read)   | Any number   | A value that must be received from a device when the relay<br>is switched to "on" position  |
| Off value (read)  | Any number   | A value that must be received from a device when the relay<br>is switched to "off" position |

#### Dimmer

| Parameter | Valid values | Description                                                             |
|-----------|--------------|-------------------------------------------------------------------------|
| Min value | Any number   | A value that corresponds to the utmost left position of the slider bar  |
| Max Value | Any number   | A value that corresponds to the utmost right position of the slider bar |

## **Display and Value input**

| Parameter          | Valid values                            | Description                                               |
|--------------------|-----------------------------------------|-----------------------------------------------------------|
| Units              | Any text<br>(no more than 5<br>symbols) | Measuring units                                           |
| Number after point | Off, 0-9                                | The number of decimal places displayed after a point      |
| Scale mode         | Off, On                                 | Turning on the scaling mode                               |
| InputMin           | Any integer<br>number                   | A value to which the minimal input value is corresponded  |
| InputMax           | Any integer<br>number                   | A value to which the maximum input value is corresponded  |
| OutputMin          | Any integer<br>number                   | A value to which the minimal output value is corresponded |
| OutputMax          | Any integer<br>number                   | A value to which the maximum output value is corresponded |

#### Blinds

| Parameter   | Valid values | Description                                                     |
|-------------|--------------|-----------------------------------------------------------------|
| Open Value  | Any number   | A value that is sent to a device when "Open" button is pressed  |
| Close Value | Any number   | A value that is sent to a device when "Close" button is pressed |
| Stop Value  | Any number   | A value that is sent to a device when "Stop" button is pressed  |

## Importing subdevices from Microsoft Excel or Google Sheets

You can tune the module **Modbus TCP** in Microsoft Excel or Google Sheets fast using a template and then import the settings as a .csv-file to i3 lite project via the web-interface.

Download the table template to import Modbus devices

1 Open the template file in Microsoft Excel, Google Sheets or any other table processor.

2 Add a required number of channels.

| 1  | A            | В        | С                | D       | E            | F                  |
|----|--------------|----------|------------------|---------|--------------|--------------------|
| 3  |              |          |                  |         |              |                    |
| 4  | :Channels =  |          |                  |         |              |                    |
| 5  |              |          |                  |         |              |                    |
| 6  | Name         | DeviceID | Туре             | Address | WordSize     | ContentType        |
| 7  | Button1      | 0        | Coil             | 0       |              |                    |
| 8  | Button2      | 0        | Holding register | 0       | Word(16bit)  | Low Endian         |
| 9  | MultiButton  | 0        | Holding register | 1       | Word(16bit)  | Low Endian         |
| 10 | MultiButton5 | 0        | Holding register | 2       | Word(16bit)  | Low Endian         |
| 11 | Relay        | 0        | Coil             | 15      |              |                    |
| 12 | Dimmer       | 0        | Holding register | 3       | Word(16bit)  | Low Endian         |
| 13 | Display      | 0        | Holding register | 4       | DWord(32bit) | Swapped Low Endian |
| 14 | Value        | 0        | Holding register | 7       | Float(32bit) | Low Endian         |
| 15 | Blinds       | 0        | Holding register | 6       | Word(16bit)  | Big Endian         |
| 16 | Red          | 0        | Holding register | 10      | Word(16bit)  | Low Endian         |
| 17 | Green        | 0        | Holding register | 11      | Word(16bit)  | Low Endian         |
| 18 | Blue         | 0        | Holding register | 12      | Word(16bit)  | Low Endian         |
| 19 |              |          |                  |         |              |                    |
| 20 |              |          |                  |         |              |                    |
| 21 |              |          |                  |         |              |                    |
| 22 |              |          |                  |         |              |                    |
| 23 |              |          |                  |         |              |                    |
| 24 |              |          |                  |         |              |                    |
| 25 |              |          |                  |         |              |                    |
| 26 |              |          |                  |         |              |                    |
| 27 |              |          |                  |         |              |                    |
| 28 |              |          |                  |         |              |                    |
| 29 |              |          |                  |         |              |                    |
| 30 |              |          |                  |         |              |                    |

3 Add a required number of tags.

|    | A            | В        | С                | D       | E            | F                  |
|----|--------------|----------|------------------|---------|--------------|--------------------|
| 33 |              |          |                  |         |              |                    |
| 34 | :Feedback =  |          |                  |         |              |                    |
| 35 |              |          |                  |         |              |                    |
| 20 | News         | DeviceID | T                | Address | WardO:       | ContentTure        |
| 30 | Name         | DeviceID | Туре             | Address | vvordSize    | ContentType        |
| 37 | MultiButton  | 0        | Holding Register | 1       | Word(16bit)  | Low Endian         |
| 38 | MultiButton5 | 0        | Holding Register | 2       | Word(16bit)  | Low Endian         |
| 39 | Relay        | 0        | Coil             | 15      |              |                    |
| 40 | Dimmer       | 0        | Holding Register | 3       | Word(16bit)  | Low Endian         |
| 41 | Display      | 0        | Holding Register | 4       | DWord(32bit) | Swapped Low Endian |
| 42 | Sensor       | 0        | Discrete Inputs  | 1       |              |                    |
| 43 | Text         | 0        | Input Register   | 5       | Word(16bit)  | Low Endian         |
| 44 | Value        | 0        | Holding Register | 7       | Float(32bit) | Low Endian         |
| 45 | Blinds       | 0        | Holding Register | 6       | Word(16bit)  | Big Endian         |
| 46 | Alarm        | 0        | Holding Register | 13      | Word(16bit)  | Big Endian         |
| 47 | Red          | 0        | Holding Register | 10      | Word(16bit)  | Low Endian         |
| 48 | Green        | 0        | Holding Register | 11      | Word(16bit)  | Low Endian         |
| 49 | Blue         | 0        | Holding Register | 12      | Word(16bit)  | Low Endian         |
| 50 |              |          |                  |         |              |                    |
| 51 |              |          |                  |         |              |                    |
| 52 |              |          |                  |         |              |                    |
| 53 |              |          |                  |         |              |                    |
| 54 |              |          |                  |         |              |                    |
| 55 |              |          |                  |         |              |                    |
| 56 |              |          |                  |         |              |                    |
| 57 |              |          |                  |         |              |                    |
| 58 |              |          |                  |         |              |                    |
| 59 |              |          |                  |         |              |                    |
| 60 |              |          |                  |         |              |                    |
| 64 |              |          |                  |         |              |                    |

4 Add a required number of subdevices.

|    | A         | В       | С           | D             | E          |  |
|----|-----------|---------|-------------|---------------|------------|--|
| 62 |           |         |             |               |            |  |
| 63 | :Button = |         |             |               |            |  |
| 64 |           |         |             |               |            |  |
| 65 | Name      | Command | Press value | Release value | Bit number |  |
| 66 | Button 1  | Button1 | 1           | 0             | 0          |  |
| 67 | Button 2  | Button2 | 1           | 1             | 1          |  |
| 68 |           |         |             |               |            |  |
| 69 |           |         |             |               |            |  |
| 70 |           |         |             |               |            |  |
| 71 |           |         |             |               |            |  |
| 72 |           |         |             |               |            |  |
| 73 |           |         |             |               |            |  |
| 74 |           |         |             |               |            |  |
| 75 |           |         |             |               |            |  |
| 76 |           |         |             |               |            |  |
| 77 |           |         |             |               |            |  |
| 78 |           |         |             |               |            |  |
| 79 |           |         |             |               |            |  |
| 80 |           |         |             |               |            |  |
| 81 |           |         |             |               |            |  |
| 00 |           |         |             |               |            |  |

Headings of obligatory parameters of subdevices are hilighted orange. Headings of optional parameters are hilighted grey.

You can add a required number of rows to the template table.

You can delete unrequired rows and even tables (except the red "Separator" cell).

Do not change the contents of the colored cells (headings of tables).

You can import Modbus TCP settings to i3 lite, using <u>a pro version of the table template</u>. The formats of imported files are compatible.

5 Save the file of the set table in .csv format.

### In Microsoft Excel:

| $\left( \leftarrow \right)$ |             | Modbus_t                                                                                                    | emplate_lite_v1.0.xlsx - Excel |
|-----------------------------|-------------|----------------------------------------------------------------------------------------------------|--------------------------------|
| Info                        | Save As     |                                                                                                    |                                |
| New<br>Open                 | L Recent    | C: > Tolmachev > Modbus-csv-template<br>Modbus_template_lite_v1.0                                                                                                    |                                |
| Save                        | CneDrive    | Excel Workbook (*.xlsx)<br>Excel Workbook (*.xlsx)<br>Excel Macro Enabled Markbook (*.ylsm)                                                                                                    | - Save                         |
| Save As<br>Print            | This PC     | Excel Macro-Enabled Workbook (*.xlsh)<br>Excel 97-2003 Workbook (*.xls)<br>Excel 97-2003 Workbook (*.xls)                                                                                                    | nodified                       |
| Share                       | Add a Place | XML Data (*.xml)<br>Single File Web Page (*.mht, *.mhtml)                                                                                                    | 2018 16:24                     |
| Export<br>Publish           | Browse      | Web Page (*.htm, *.html)<br>Excel Template (*.xltx)<br>Excel Macro-Enabled Template (*.xltm)                                                                                                    | 2018 17:11                     |
| Close                       |             | Excel 97-2003 Template (*.xlt)<br>Text (Tab delimited) (*.txt)<br>Unicode Text (*.txt)                                                                                                    |                                |
| Account                     |             | XML Spreadsheet 2003 (* xml)<br>Microsoft Excel 5.0/95 Workbook (* xls)<br>CSV (Comma delimited) (* .csv)                                                                                                    |                                |
| Feedback                    |             | Formatted Text (Space delimited) (*.prn)<br>Text (Macintosh) (*.bxt)<br>Text (MS-DOS) (*.bxt)                                                                                                    |                                |
| Options                     |             | CSV (Macintosh) (*.csv)<br>CSV (MS-DOS) (*.csv)<br>DIF (Data Interchange Format) (*.dif)<br>SYLK (Symbolic Link) (*.slk)<br>Excel Add-in (*.sla)<br>Excel 97-2003 Add-in (*.sla)<br>PDF (*.pdf)<br>XPS Document (*.sps)<br>Strict Open XML Spreadsheet (*.slsx)<br>OpenDocument Spreadsheet (*.ods) |                                |

Then click  $\mathbf{O}\mathbf{K}$  in the dialogue window and then click  $\mathbf{No}.$ 

| Microsoft | t Excel X                                                                                                    |
|-----------|----------------------------------------------------------------------------------------------------|
|           | <ul> <li>The selected file type does not support workbooks that contain multiple sheets.</li> <li>To save only the active sheet, click OK.</li> <li>To save all sheets, save them individually using a different file name for each, or choose a file type that supports multiple sheets.</li> </ul> |
| Microso   | ft Excel X                                                                                                    |
| 1         | Some features in your workbook might be lost if you save it as CSV (Comma delimited).<br>Do you want to keep using that format?<br>Yes No Help                                                                                                    |

In Google Sheets

| _        | 1 110 | Luit view moert ro   | lilidi            | Dala        | 10015    | Add-ons     | с пер       | Lasteu      | <u>it was ye</u> | steru | <u>ay ar</u> | J.47 T |            |        |        |     |          |                            |               |    |   |    |   |   |
|----------|-------|----------------------|-------------------|-------------|----------|-------------|-------------|-------------|------------------|-------|--------------|--------|------------|--------|--------|-----|----------|----------------------------|---------------|----|---|----|---|---|
| 1        |       | Share                | % .0 <sub>+</sub> | .0 <u>0</u> | 123 -    | Arial       | Ŧ           | 10          | - В              | I     | 6            | А      | <b>\</b> . | ⊞      | 23 -   | ≡ - | <u> </u> | $\left \frac{1}{1}\right $ | · 17 ·        | œ  | + | ıh | Ÿ | Ŧ |
|          |       | New ►                |                   |             |          |             |             |             |                  |       |              |        |            |        |        |     |          |                            |               |    |   |    |   |   |
|          |       | Open Ctrl+O          |                   |             | в        |             |             | С           |                  |       | D            |        |            |        | E      |     |          |                            | F             |    |   |    | G |   |
| :5       |       | Import               |                   |             |          |             |             |             |                  |       |              |        |            |        |        |     |          |                            |               |    |   |    |   |   |
| -        |       | Make a copy          |                   |             |          |             |             |             |                  |       |              |        |            |        |        |     |          |                            |               |    |   |    |   |   |
| :C       |       |                      |                   |             |          |             |             |             | _                |       |              |        |            |        |        |     |          |                            |               |    |   |    |   |   |
|          |       | Download as          | М                 | icrosof     | ft Excel | (.xlsx)     |             |             |                  |       |              |        |            |        |        |     |          |                            |               |    |   |    |   |   |
| Né       |       | Email as attachment  | 0                 | penDo       | cumen    | t format (. | ods)        |             | Ado              | fress |              |        | Wo         | ordSiz | e      |     | Con      | tentTyp                    | be            |    | - |    |   |   |
| BL<br>D. |       | Version history      | PI                | DF doc      | ument    | (.pdf)      |             |             |                  |       |              |        | 0          | vrd/16 | (b.it) |     | Low      | Endia                      |               |    | - |    |   |   |
| M        |       | Banama               | W                 | /eb pad     | ae (.htn | nl, zipped) |             |             |                  |       |              |        | 1 Wo       | ord(16 | bit)   |     | Low      | Endia                      | <u>י</u><br>ח |    |   |    |   |   |
| M        |       | Rename               | C                 | omma        | separa   | ated values | s (.csv. cu | irrent shee | t)               |       |              |        | 2 Wo       | ord(16 | ibit)  |     | Low      | Endia                      | n             |    |   |    |   |   |
| R€       |       | Move to              | Ta                | ah-sen      | arated   | values ( ts | v current   | sheet)      |                  |       |              | 1      | 5          |        |        |     |          |                            |               |    |   |    |   |   |
| Di       |       | Move to trash        |                   | in och      | aratou   | values (    | 1           | . 5110000   |                  |       |              |        | 3 Wo       | ord(16 | ibit)  |     | Low      | Endia                      | n             |    |   |    |   |   |
| Di       |       | Publish to the web   |                   |             |          | 0           | Holding     | register    |                  |       |              |        | 4 DV       | Vord(3 | 32bit) |     | Swa      | pped L                     | .ow End       | an |   |    |   |   |
| Bli      |       | Email collaborators  |                   |             |          | 0           | Holding     | register    |                  |       |              |        | 6 Wo       | ord(16 | ibit)  |     | Big      | Endian                     |               |    |   |    |   |   |
| Re       |       |                      |                   |             |          | 0           | Holding     | register    |                  |       |              | 1      | 0 Wo       | ord(16 | ibit)  |     | Low      | Endia                      | n             |    |   |    |   |   |
| Gr       |       | Document details     |                   |             |          | 0           | Holding     | register    | _                |       |              | 1      | 11 Wo      | ord(16 | ibit)  |     | Low      | Endia                      | n             |    |   |    |   |   |
| Bl       |       | Spreadsheet settings |                   |             |          | 0           | Holding     | register    |                  |       |              | 1      | 2 Wo       | ord(16 | ibit)  |     | Low      | Endia                      | n             |    |   |    |   |   |
| -        | Ð     | Print Ctrl+P         |                   |             |          |             |             |             |                  |       |              |        |            |        |        |     |          |                            |               |    | - |    |   |   |
|          |       |                      |                   |             |          |             |             |             |                  |       |              |        |            |        |        |     |          |                            |               |    |   |    |   |   |
|          |       |                      |                   |             |          |             |             |             |                  |       |              |        |            |        |        |     |          |                            |               |    |   |    |   |   |
|          |       |                      |                   |             |          |             |             |             |                  |       |              |        |            |        |        |     |          |                            |               |    | _ |    |   |   |
|          |       |                      |                   | -           |          |             |             |             | _                |       |              |        | _          |        |        |     |          |                            |               |    | - |    |   |   |
|          |       |                      |                   |             |          |             |             |             |                  |       |              |        |            |        |        |     |          |                            |               |    | - |    |   |   |
|          |       |                      |                   |             |          |             |             |             |                  |       |              |        |            |        |        |     |          |                            |               |    |   |    |   |   |
|          |       |                      |                   |             |          |             |             |             |                  |       |              |        |            |        |        |     |          |                            |               |    |   |    |   |   |
|          |       |                      |                   |             |          |             |             |             |                  |       |              |        | _          |        |        |     | -        |                            |               |    |   |    |   |   |
|          |       |                      |                   |             |          |             |             |             |                  |       |              |        |            |        |        |     |          |                            |               |    | - |    |   |   |
|          |       |                      |                   |             |          |             |             |             |                  |       |              |        |            |        |        |     |          |                            |               |    |   |    |   |   |
|          |       |                      |                   |             |          |             |             |             |                  |       |              |        |            |        |        |     |          |                            |               |    |   |    |   |   |
| :Fe      | edba  | ack =                |                   |             |          |             |             |             |                  |       |              |        |            |        |        |     |          |                            |               |    |   |    |   |   |
|          |       |                      |                   | D 1         | 10       |             | -           |             |                  |       |              |        | 144        | 101    | _      |     |          |                            |               | _  | _ |    |   |   |
| Na       | me    |                      |                   | Device      | eid 👘    |             | Туре        |             | Add              | iress |              |        | We         | ordSiz | e      |     | Con      | tentlyp                    | be            |    | 4 |    |   |   |

6 Open i3 lite project, add "Modbus TCP" module in the **Devices** tab.

7 Press "+" to add a new subdevice.

8 Press "down arrow" to import a .csv-file.

| 🔝 i3 lite                |                      |            | - 🗆 X        |
|--------------------------|----------------------|------------|--------------|
| Kert Back Devices +      |                      | Modbus TCP | 2 🕂          |
|                          |                      |            |              |
| By modules By location   | Cancel Device widget | <u>ل</u>   | Modbus ICP > |
| 1                        | Button               | >          |              |
| Modbus TCP<br>Modbus TCP | Multistate button    | >          |              |
|                          | Relay                | >          |              |
|                          | Dimmer               | >          |              |
|                          | Display              | >          |              |
|                          | Binary sensor        | >          |              |

#### 9 A message appears:

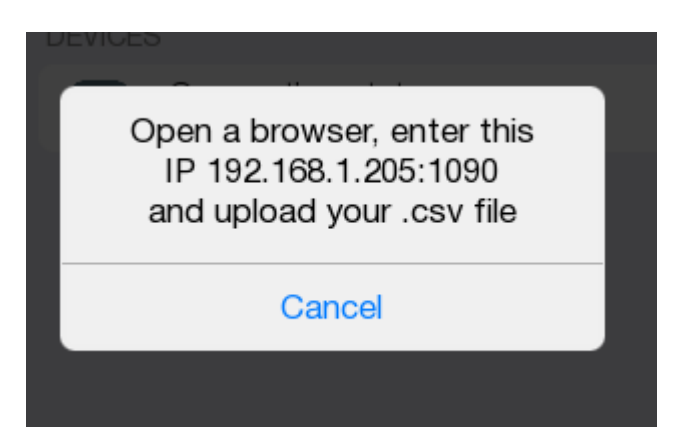

10 Enter the IP address of a panel, a colon and "1090" port number in the address bar of a browser. Press "Enter".

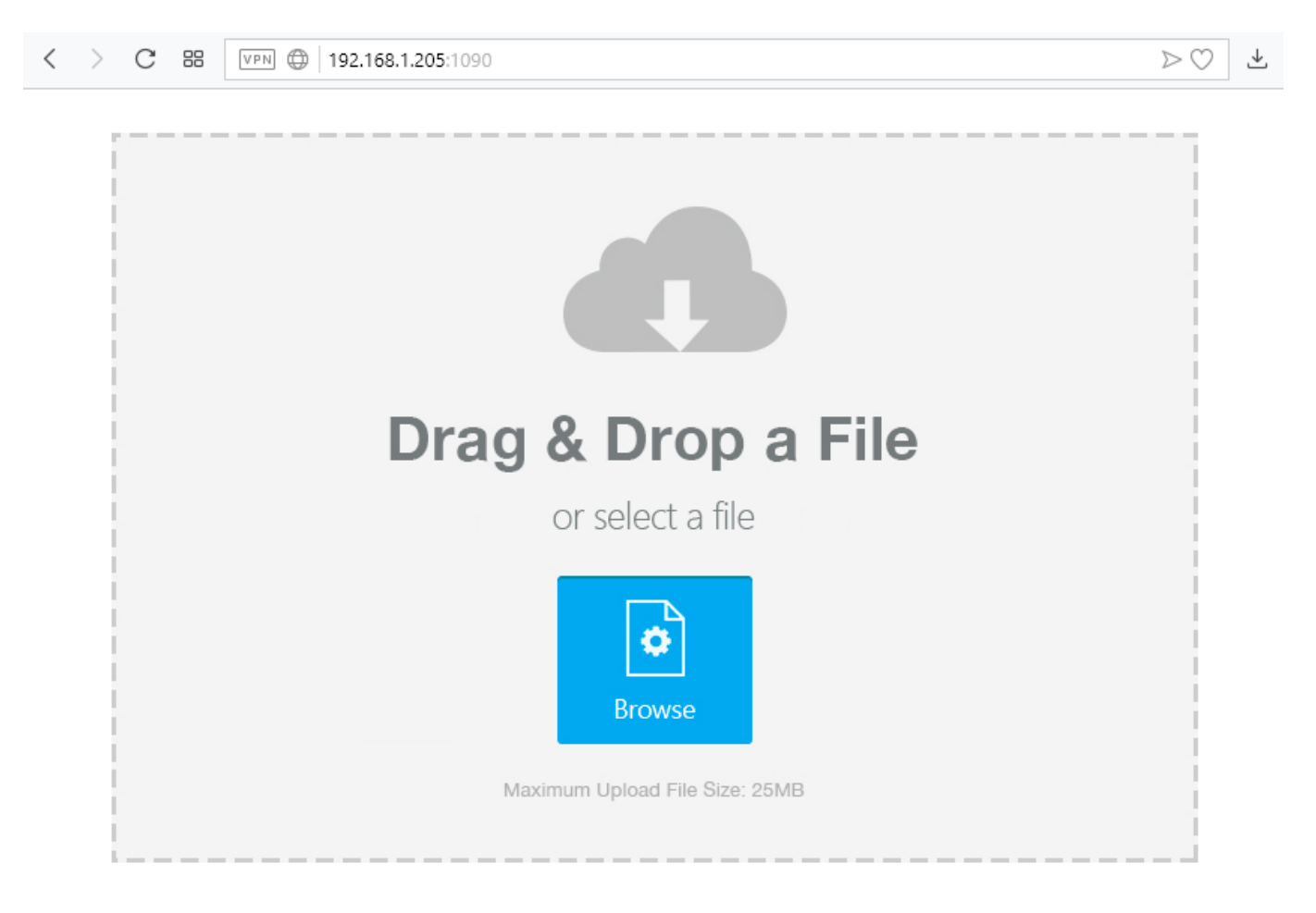

11 Drag'n'drop the.csv file from the conductor to the open web-page to the open web-page or select a file by pressing "Browse".

12 The previous message must disappear from i3 pro panel and new subdevices must appear in the "Modbus TCP" module.

| K Back  | Devices         | +  | Modbus T                   | CP +         |
|---------|-----------------|----|----------------------------|--------------|
| By modu | les By location |    | lame                       | Modbus TCP > |
|         |                 |    | Iodule preferences         | >            |
| Modbus  | US TCP<br>TCP   | DE | /ICES                      |              |
|         |                 |    | Connection status          | >            |
|         |                 |    | Bin sensor<br>No location  | >            |
|         |                 | Ī  | Blinds<br>No location      | >            |
|         |                 | Ī  | Button 1<br>No location    | >            |
|         |                 | Ī  | Button 2<br>No location    | >            |
|         |                 |    | Main light<br>No location  | >            |
|         |                 |    | Temp sensor                | >            |
|         |                 |    | Buttons<br>No location     | >            |
|         |                 |    | MultiButton<br>No location | >            |
|         |                 |    | RGB colorpicker            | >            |
|         |                 |    | A Relav 1                  | X            |

If devices are not specified correctly in the .csv-file they are ignored during addition.

If parameters are not specified correctly in the .csv-file, their values are changes by default ones.